1. Set your adjacent node by node type. You need to have your cluster running. (ie., ./cluster.pl) and theDXSpider console open. If you don't have the console open, bring up another SSH session and login as sysop, then run

/spider/perl/console.pl

Once your console comes up type in the command:

set/spider <adjacent\_node\_callsign>

2. Quit console.pl by typing in "q", without the "" marks and press enter. Now create a connect script to allow connection to your adjacent node partner. <u>You will have a file for each adjacent</u> <u>node. Login as sysop.</u>

touch /spider/connect/<adjacent\_node\_callsign>

nano /spider/connect/<adjacent\_node\_callsign>

 Copy and paste the following into your connect script, then edit with the correct "adjacent\_node\_callsign"," cluster.xyz.com" and "your\_node\_callsign". Make sure to remove the "<>" when editing.

timeout 60

abort (Busy|Sorry|Fail)

# your partners host. example: connect telnet pi.k0pir.us 7300

connect telnet cluster.xyz.com 7300

# your node. example: 'login' 'k0pir-3'

'login' '<mark><your\_node\_callsign></mark>'

# partners node callsign. example: client wb3ffv-3 telnet

client <adjacent\_node\_callsign> telnet

- a. Ctrl X and save file
- 4. Change mode on this file

chmod 775 /spider/connect/<adjacent\_node\_callsign>

5. Initiate a connection to your new adjacent node partner.

/spider/perl/console.pl

connect <adjacent\_node\_callsign>

- 6. You should now see spots in the console. It may take a few seconds before you see them.
- 7. You need a cron job to connect to the nodes automatically when starting DXSpider. Quit console.pl by typing in "q", without the "" marks and press enter.

sudo su touch /spider/local\_cmd/crontab

nano /spider/local\_cmd/crontab

8. Copy and paste this into the file then edit the callsign. One crontab, just keep adding your partners to it starting on a new line at the bottom.

# Check every 10 minutes to see if xxxx is connected and if not

# start a connect job

0,10,20,30,40,50 \* \* \* \* start\_connect('k0pir-2') unless connected('k0pir-2')

- a. Ctrl X then save file.
- 9. Change mode on this file.

chmod 775 /spider/local\_cmd/crontab

10. To allow a partner node to connect to your DXSpider node at startup it must be declared as a spider type. Do this with a startup file.

nano /spider/scripts/startup

11. Copy and paste the following into the startup file. One startup file, just keep adding your partners to it starting on a new line. This allows your partner nodes to connect to your node. Make sure to remove the "<>" when editing.

# # startup script # #set maximum number of spots allowed to 100 set/var \$Spot::maxspots = 100 set/spider <adjacent\_node\_callsign>

- a. Ctrl X then save file.
- 12. DXSpider will be writing a lot of data so it must be purged regularly. Courtesy DO7PSL.

touch /etc/cron.daily/spider

nano /etc/cron.daily/spider

13. Copy and paste this into the file.

#!/bin/sh

# We need to delete old files.

spiderdir="/spider/data/spots/2016"

if [ -n "\$spiderdir" ] && [ -d "\$spiderdir" ]; then

# only keep three days' depth of these

find "spiderdir" -type f -mtime +3 -exec rm {} ;

fi

spiderdir="/spider/data/debug/2016"

if [ -n "\$spiderdir" ] && [ -d "\$spiderdir" ]; then

# only keep a couple of day's depth of these

find "\$spiderdir" -type f -mtime +2 -exec rm {} \;

fi

spiderdir="/spider/data/log/2016"

if [ -n "\$spiderdir" ] && [ -d "\$spiderdir" ]; then
 # only keep a week's depth of these
 find "\$spiderdir" -type f -mtime +7 -exec rm {} \;

fi

a. Ctrl X then save file.14. Make it executable.

chmod a+x /etc/cron.daily/spider

15. Let's do it weekly too. Courtesy DO7PSL.

touch /etc/cron.weekly/clear\_log.sh

nano /etc/cron.weekly/clear\_log.sh

16. Copy and paste this into the file.

#!/bin/sh

# We need to delete old files.

logdir="/var/log"

rm \$logdir/\*.gz

- a) Ctrl X then save file.
- 17. Make it executable.

chmod a+x /etc/cron.weekly/clear\_log.sh

18. Let's reboot to see if everything is still working. At the prompt type in:

shutdown -r now

19. After rebooting , login and start your cluster and in another SSH session open your console. You should see spots after a few minutes. Give it some time.

cd /spider/perl

./cluster

/spider/perl/console.pl (Open another SSH session and start the console. In a few minutes, could be longer, do you see spots? Yes, awesome! No, go back and check the connect script and chmod 775.)

20. Just a couple of more things. We want DXSpider to restart on reboot and in the Raspberry Pi 3 we will need to start it as a service. We'll use a script which was written by <u>SV5FRI</u>.

sudo nano /etc/init.d/dxspider

21. Copy and paste the following script into the file then save and close.

#!/bin/sh
### BEGIN INIT INFO
# Provides: dxspider
# Required-Start: \$all

Running DXSpider On Raspberry Pi 3 And Configuring Partner Links

```
# Required-Stop:
                   $all
# Default-Start:
                  235
# Default-Stop:
                  016
# Short-Description: Dxspider
### END INIT INFO
#
# Created by SV5FRI
# Email: sv5fri@gmail.com
#
NAME=dxspider
DESC=dxspider
PID=`ps -A |grep perl|awk '{print $1}'`
set -e
pidfile=/spider/local/cluster.lck
. /lib/lsb/init-functions
RETVAL=0
# See how we were called.
 start()
 {
    echo "Starting DxSpider Server..."
    /bin/su - sysop -c "/usr/bin/perl -w /spider/perl/cluster.pl" > /dev/tty3&
    RETVAL=$?
    [ $RETVAL -eq 0 ] && touch /var/lock/dxspider
    echo
    return $RETVAL
 }
 stop()
 {
    echo "Stopping DxSpider Server..."
    pkill -F $pidfile
    RETVAL=$?
    [ $RETVAL -eq 0 ] && rm -f /var/lock/dxspider
    echo
    return $RETVAL
    }
 restart()
 {
   stop
```

```
start
 }
case "$1" in
 start)
  start
 ;;
 stop)
  stop
 ;;
 restart)
  restart
 ;;
 status)
    if [ -f "$pidfile" ];
    then
         echo "Dxspider is running with pid: $PID"
     else
         echo "Dxspider is stopped..."
     RETVAL=$?
#
   fi
 ;;
 *)
    echo $"Usage: $0 {start|stop|restart|status}"
    exit $?
    ;;
esac
exit $?
```

- a. Ctrl X and save the file.
- 22. Change permission

```
sudo chmod +x /etc/init.d/dxspider
```

23. Let's install sysv-rc-conf to enable DXSpider to startup automatically on reboot.

```
sudo apt-get update
```

sudo apt-get install sysv-rc-conf

24. Run sysv-rc-conf and check off DXSpider to start. Check 2, 3 and 5. Then exit.

sudo sysv-rc-conf

Check DXSpider 2,3 and 5

Exit

25. Reboot Raspberry pi

sudo su shutdown -r now

- 26. Upon reboot DXSpider will startup automatically. You can go into the console and make sure it's running. Use SSH and login as sysop. Run the command /spider/perl/console.pl. It may take a few minutes (10 minutes) before spots start appearing. Give it time.
- 27. Backup your Raspberry Pi 3
  - a. Insert a USB stick into one of the Raspberry Pi's USB ports
  - b. Login using VNC
  - c. Click on the Raspberry button in the toolbar
  - d. Go to Accessories
  - e. Go to SD Card Copier
  - f. Make your selections and click start